# インストール

1. アプリストアにて〔しんきんバンキングアプリ〕と検索する

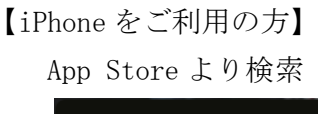

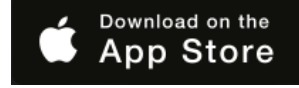

【Android をご利用の方】 Google Play より検索

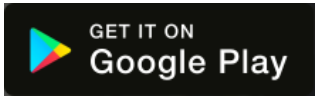

2. アプリをインストールする

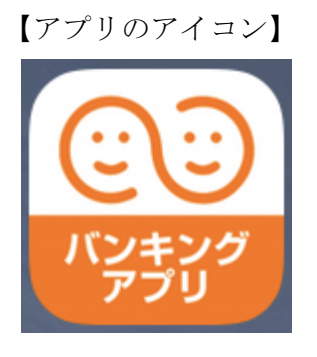

## ▲ 偽のアプリにご注意ください

本アプリと類似の第三者が作成した偽のアプリには十分ご注意ください。 本アプリは以下の方法でインストールできます。

・アプリストアにアクセスし、「しんきんバンキングアプリ」と検索します。

 ・アプリの名称が「しんきんバンキングアプリ」、提供元が「The Shinkin Banks Information System Center Co Ltd」であることを確認してインストールします。

※正規のアプリストア以外からはインストールしないでください。

# 初回起動

1. アプリを起動する

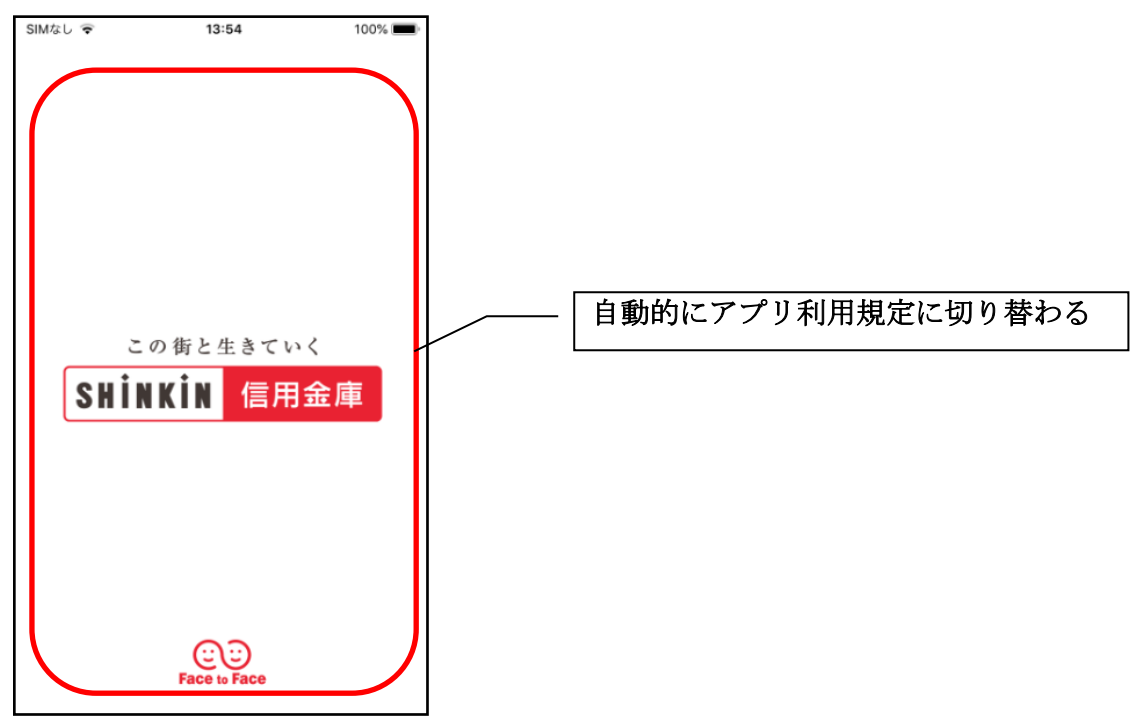

- 2. プッシュ通知案内画面を確認する
  - <Android>

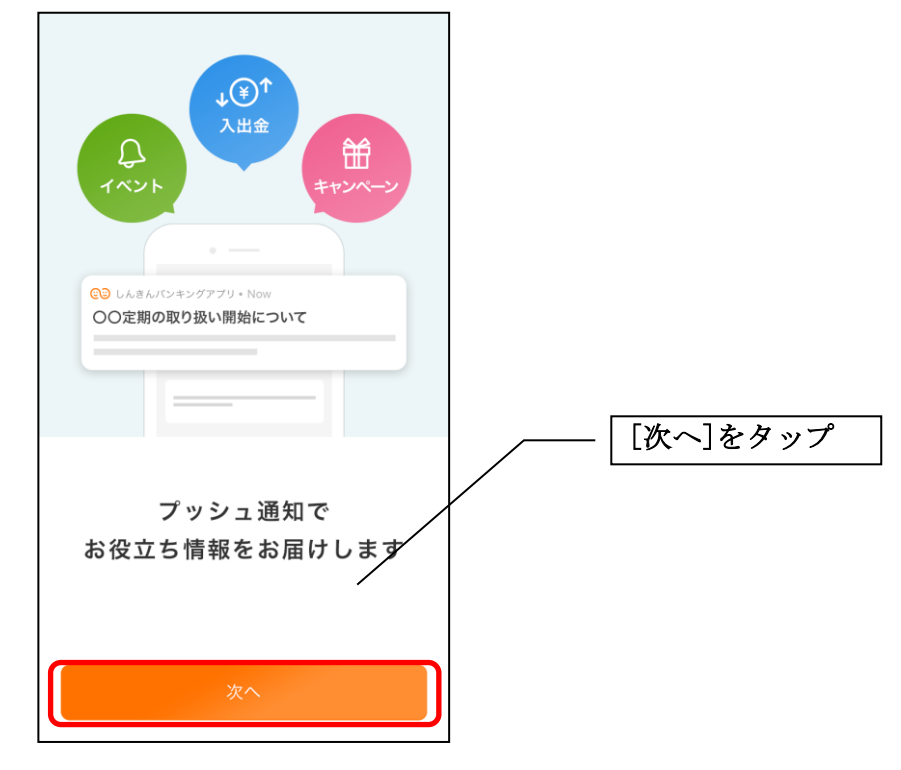

<i Phone>

| ◆<br>・<br>・<br>・<br>・<br>・<br>・<br>・<br>・<br>・<br>・<br>・<br>・<br>・ |          |
|--------------------------------------------------------------------|----------|
| 通知を許可すると<br>お役立ち情報が届きます                                            | [次へ]をタップ |
| 次へ                                                                 |          |

[次へ]をタップするとプッシュ通知許可の確認メッセージが表示されますので、
 [許可]をタップします。

※ [許可しない]をタップすると、すべての信用金庫からプッシュ通知は送信されません。

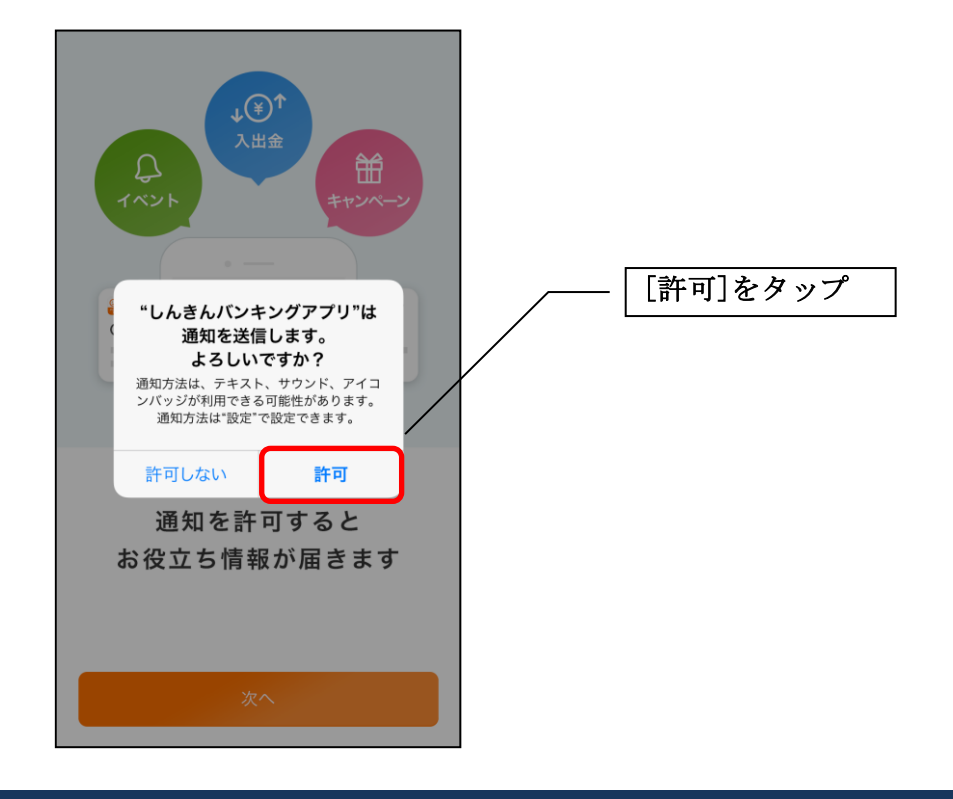

3. アプリ利用規定を確認する

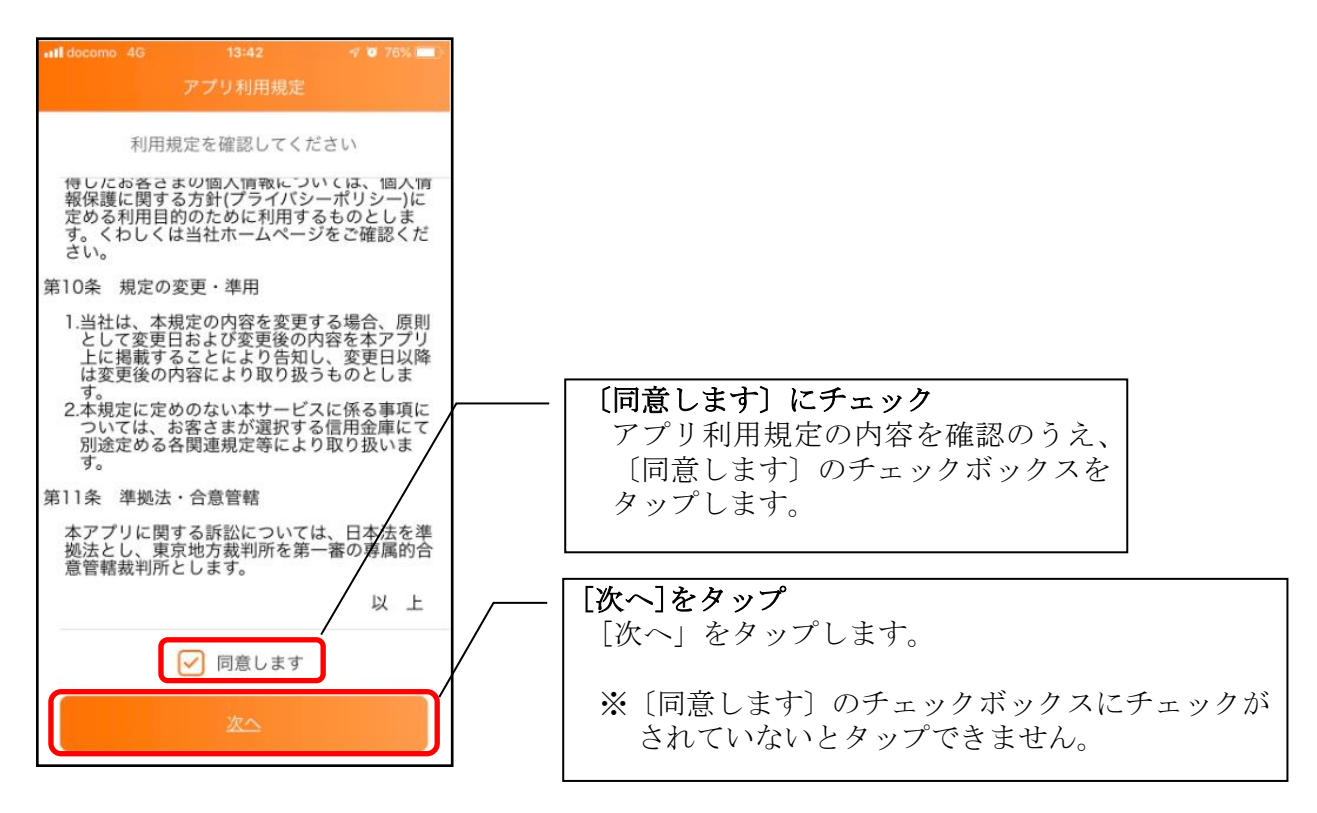

## 4. チュートリアル画面を確認する

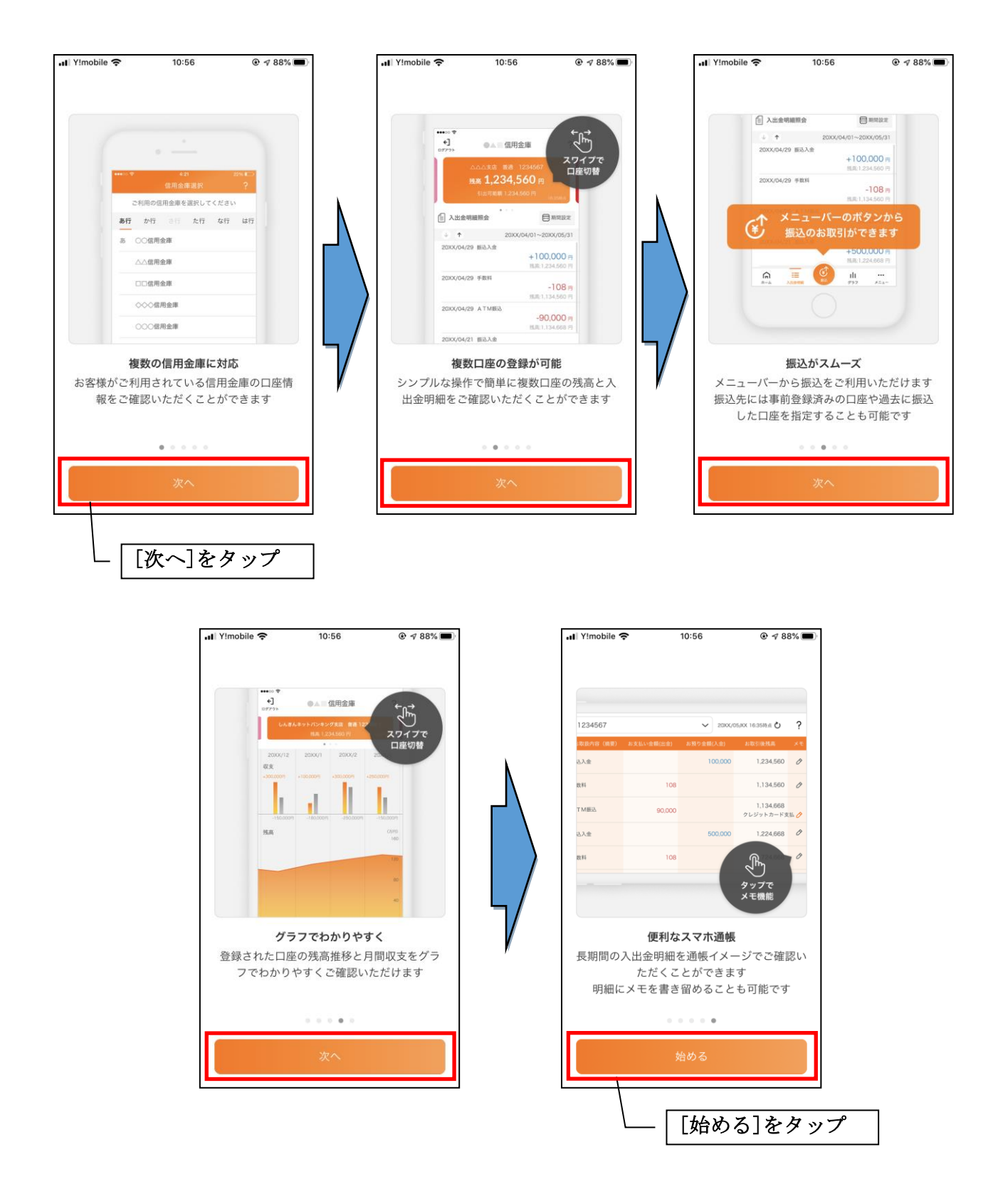

# 利用登録

#### 1. 信用金庫を選択する

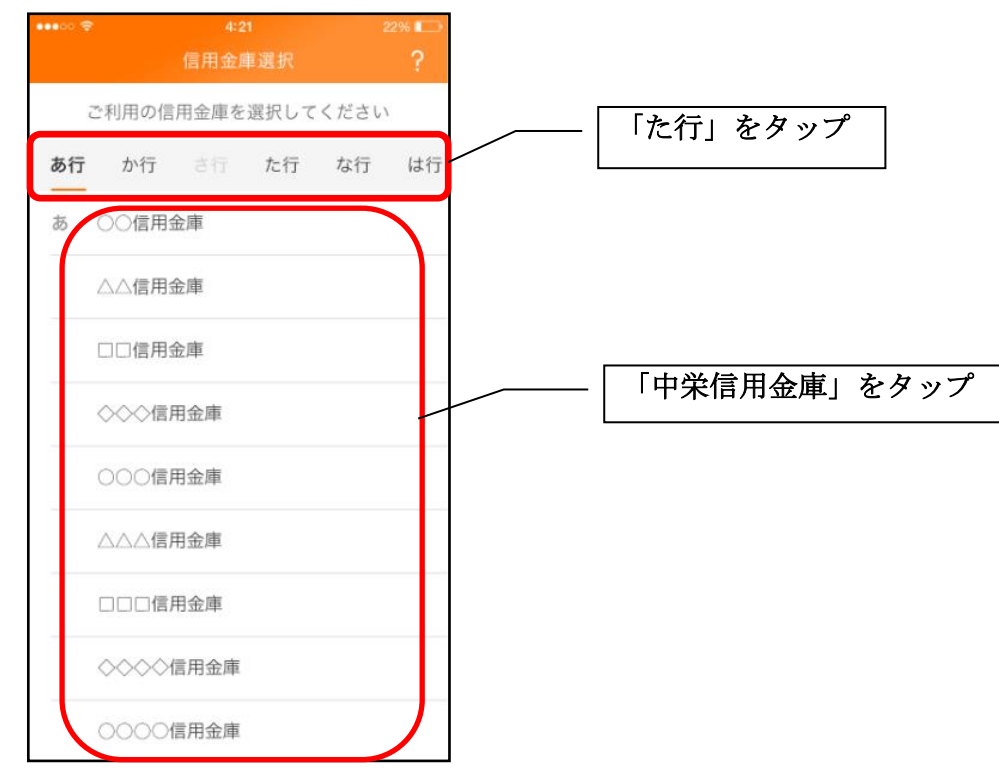

2. 利用規定を確認する

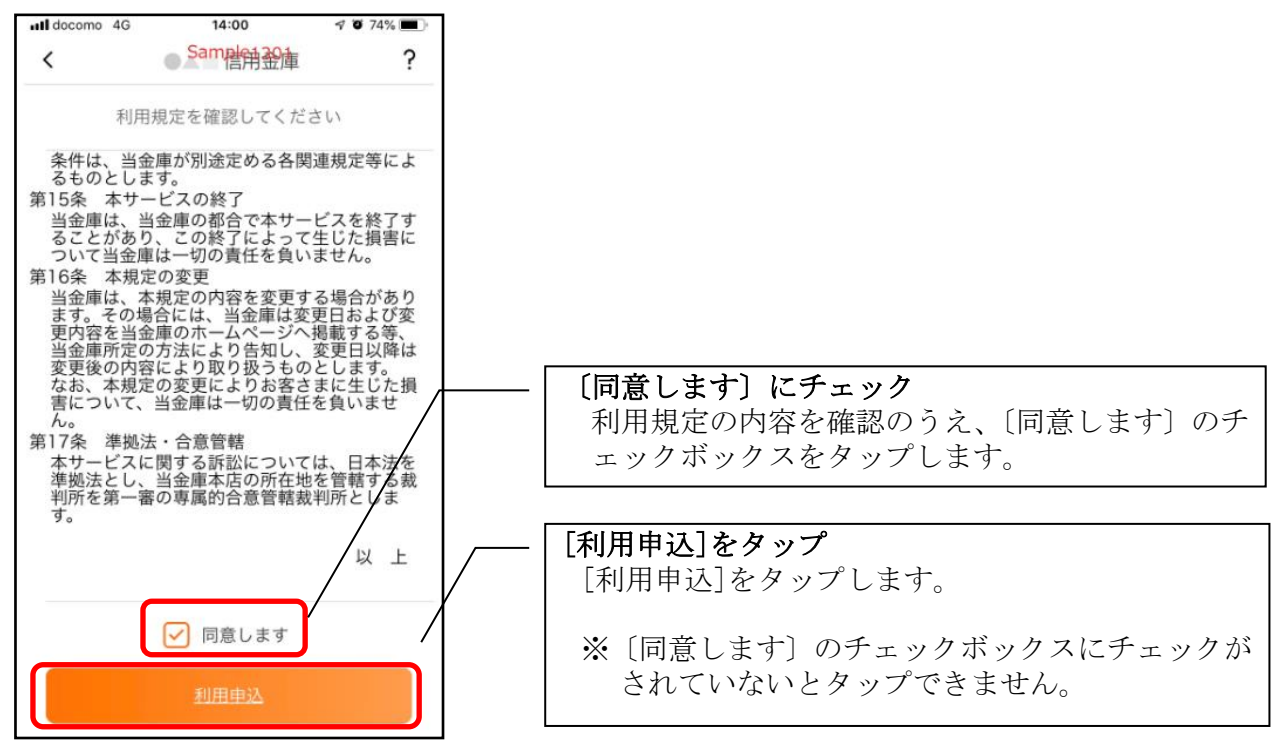

#### 3. 利用サービスを選ぶ

本アプリでは、振込等のサービスができる総合サービスと、残高照会・入出金明細照会ができる 照会サービスがあります。どちらのサービスをご利用するか選んでください。利用するサービスに よって登録方法が異なります。

<サービスの概要>

|        | サービス内容         | ご利用の条件              |
|--------|----------------|---------------------|
| 総合サービス | ・残高照会          | ・個人向けインターネットバンキングの  |
|        | ・入出金明細照会       | 利用契約をしていること         |
|        | ・振込            |                     |
|        | ・振込予約照会、振込予約取消 | ※ご契約していない方は、利用登録時に契 |
|        | ・スマホ通帳         | 約のお申込みをすることで総合サービ   |
|        | ・インターネットバンキングの | スを利用できます。           |
|        | 各サービス画面への連携    |                     |
|        | ・プッシュ通知によるお知らせ |                     |
| 照会サービス | ・残高照会          | ・キャッシュカードを保有していること  |
|        | ・入出金明細照会       | ・個人向けインターネットバンキングの  |
|        | ・スマホ通帳         | 利用契約をしていないこと        |
|        | ・プッシュ通知によるお知らせ |                     |

・総合サービスを利用開始する

- ・すでに個人向けインターネットバンキングを契約している方
  ⇒「利用開始」で登録します。【操作方法は、8ページ】
- ・個人向けインターネットバンキングを契約していない方
  ⇒「IBサービス利用申込」にて、個人向けインターネット バンキング契約のお申込みと本アプリへの登録を行います。
   【操作方法は、11ページ】
- ・照会サービスを利用開始する
  - ・すでに別の端末で本アプリの照会サービスをご利用の方 ⇒「利用開始」で登録します。【操作方法は、8ページ】
  - ・はじめて本アプリを利用する方 ⇒「利用申込」で登録します。【操作方法は、18ページ】

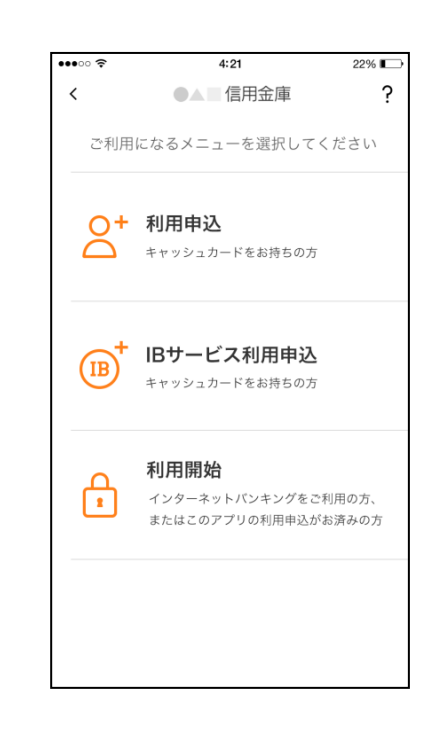

<利用開始>

個人向けインターネットバンキングを契約している方、または、別の端末で照会サービスをすでにご 利用している方は、こちらから登録してください。

#### 4.「利用開始」をタップする

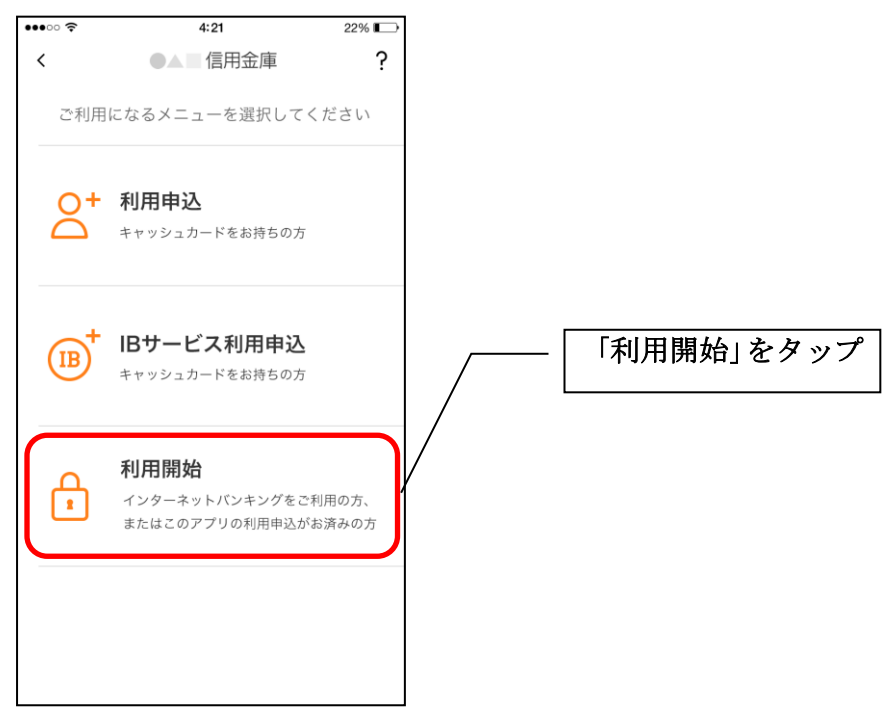

5. 契約者 I Dとログインパスワードを入力する

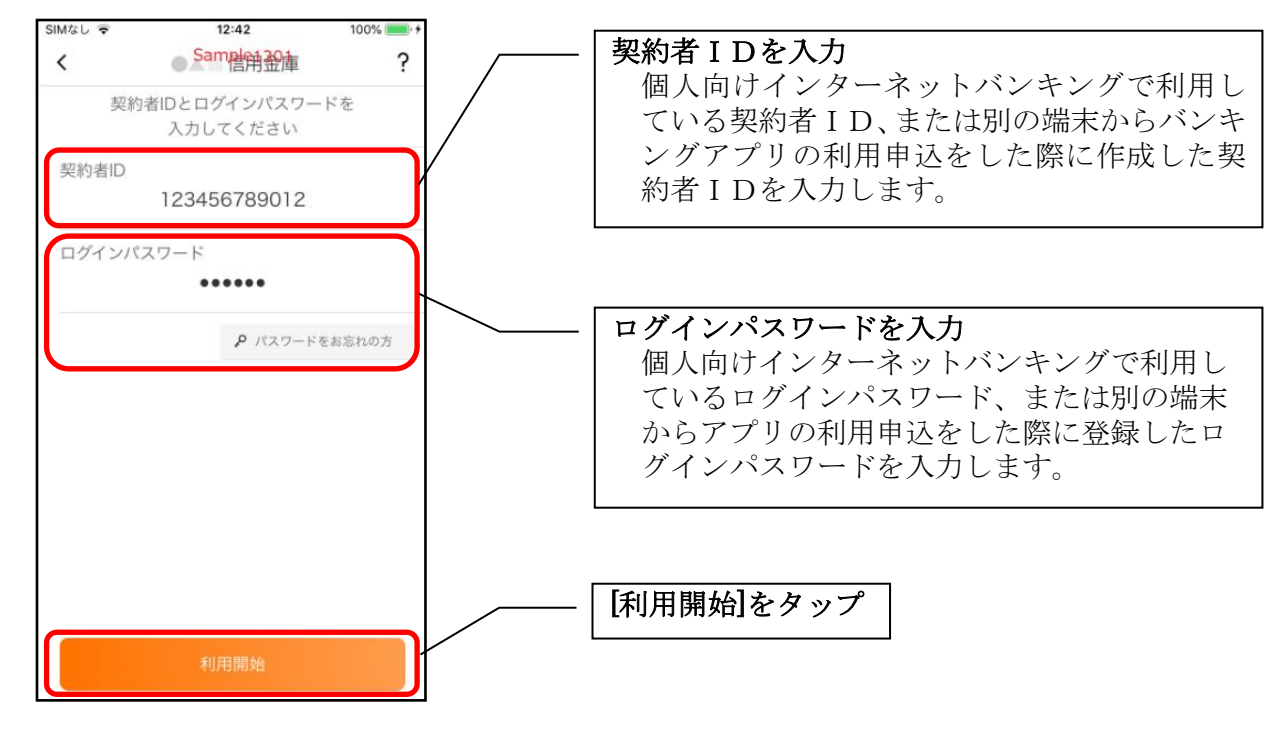

- ••••• 4:21 22% ? < ●▲■信用金庫 ※アプリパスコードとは 本アプリのログイン、スマホ通帳のデータ更新、 ログイン認証設定変更時に利用するパスコード 登録するアプリパスコードを です。 作成してください 1 2 3 アプリパスコードを入力 任意の数字4桁を入力します。 5 4 6 7 9 8 ※入力を誤った場合 入力を誤った場合は、「×」をタップして1字ず X 0 つ削除します。
- 7. アプリパスコードを登録する ※ 初回登録時のみ

8. アプリパスコードを再入力する ※ 初回登録時のみ

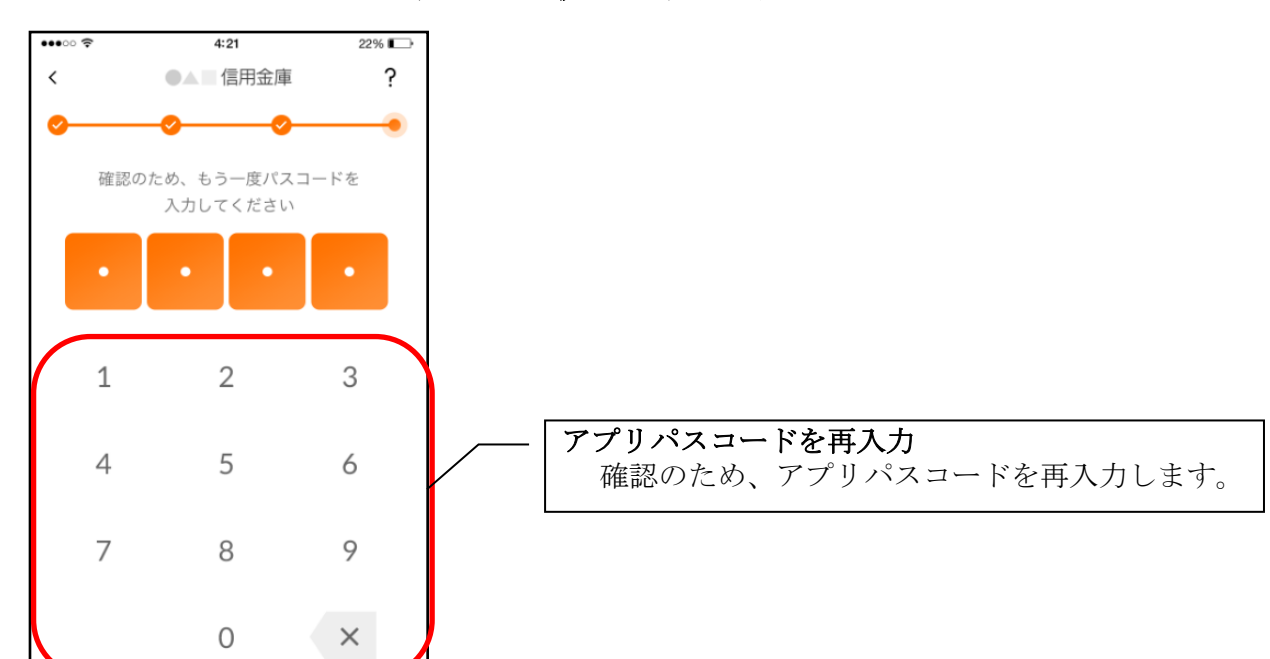

アプリパスコードを入力すると完了メッセージが表示されますので、
 [OK]をタップします。

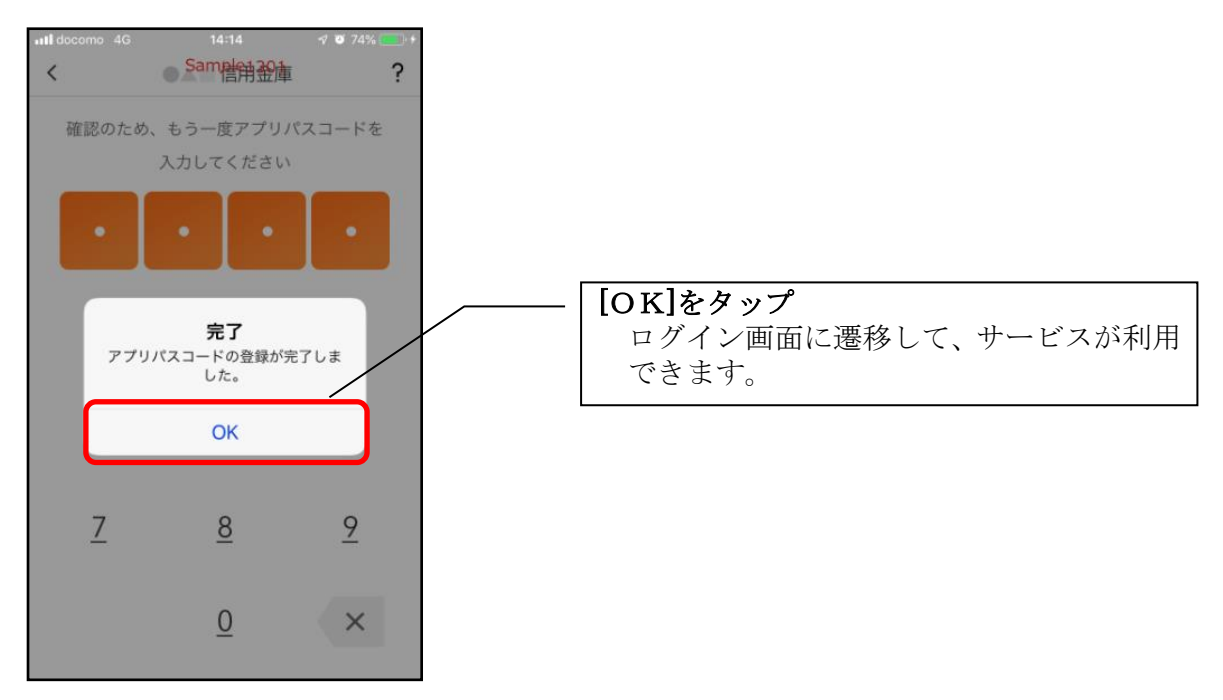

### < I Bサービス利用申込>

個人向けインターネットバンキングを契約していない方で、総合サービスをご利用する場合は、 こちらから登録してください。

#### 4.「IBサービス利用申込」をタップする

![](_page_10_Figure_3.jpeg)

5. 利用規定を確認する

![](_page_10_Picture_5.jpeg)

6. キャッシュカード情報を入力する

![](_page_11_Figure_1.jpeg)

7. お申込情報を入力する

![](_page_11_Picture_3.jpeg)

![](_page_12_Figure_0.jpeg)

#### 8. お申込内容を確認する

![](_page_13_Figure_1.jpeg)

[利用申込]をタップすると完了メッセージが表示されますので、
 [OK]をタップします。

![](_page_14_Figure_1.jpeg)

※ IBサービス利用申込後のログイン画面

![](_page_14_Picture_3.jpeg)

- 4:21 22% ? < ●▲■信用金庫 ※アプリパスコードとは 本アプリのログイン、スマホ通帳のデータ更新、 ログイン認証設定変更時に利用するパスコード 登録するアプリパスコードを です。 作成してください 1 2 3 アプリパスコードを入力 任意の数字4桁を入力します。 5 4 6 7 9 8 ※入力を誤った場合 入力を誤った場合は、「×」をタップして1字ず 0 X つ削除します。
- 9. アプリパスコードを登録する ※ 初回登録時のみ

10. アプリパスコードを再入力する ※ 初回登録時のみ

![](_page_15_Figure_3.jpeg)

アプリパスコードを入力すると完了メッセージが表示されますので、
 [OK]をタップします。

![](_page_16_Picture_1.jpeg)

<利用申込>

はじめて本アプリをご利用する方で、照会サービスをご利用する場合は、こちらから登録してく ださい。

4.「利用申込」をタップする

![](_page_17_Figure_3.jpeg)

5. キャッシュカード情報を入力する

![](_page_17_Figure_5.jpeg)

6. ログインパスワードを登録する

![](_page_18_Picture_1.jpeg)

・[登録]をタップすると完了メッセージが表示されますので、 [利用開始]をタップします。

![](_page_18_Figure_3.jpeg)

7. ログインパスワードを入力する

![](_page_19_Picture_1.jpeg)

8. アプリパスコードを登録する ※ 初回登録時のみ

![](_page_19_Figure_3.jpeg)

9. アプリパスコードを再入力する ※ 初回登録時のみ

![](_page_20_Picture_1.jpeg)

アプリパスコードを入力すると完了メッセージが表示されますので、
 [OK]をタップします。

![](_page_20_Figure_3.jpeg)